# INSTALACJA STEROWNIKA DRUKARKI MAC

#### Ściągamy driver

www.copiersservice.pl – STEROWNIKI – KONICA MINOLTA

| KOPIARKI ORUKARKI SKANERY                                                                                                    | LEXM                                                                                | ijark <b>Canon =</b> kon                                                                                            |                                                         |
|----------------------------------------------------------------------------------------------------|-------------------------------------------------------------------------------------|----------------------------------------------------------------------------------------------------|---------------------------------------------------------|
|                                                                                                    | O NAS OFERTA - STERO                                                                | WNIKI ZASIĘG KONTAKT                                                                                                |                                                         |
| Sterowniki                                                                                                    |                                                                                     | E-KONTAKT: DZIERŻAWA SEI                                                                                            | RWIS PLATFORMA KLIENTA                                  |
| Sterowniki dla kopiarek, drukarek, plot<br>Dzierżawa kopiarek, dzierżawa drukar<br>KONICA MINOLTA                                  | erów i systemów wielofunkcyjn<br>ek - wynajem kserokopiarek i dr                    | ych.<br>ukarek                                                                                                    | <b>Kyocera</b>                                          |
| Dzierżawa, serwis - umowy serwisowe<br>Dominik Kania Da<br>teł: 507 140 691 teł<br>dominik@copiersservice.pl da<br>GG: 12953425 GG | riusz Biesiada<br>509 59 59 79<br>rek@copiersservice pl<br>: 9609548                | Serwis urządzeń<br>teł: 509 59 59 79<br>tel/fax: 22 620 50 18<br>serwis@copiersservice.pl                           | © 2015 Copiers Service<br>Projekt & cms: www.zstudio.pl |
| Nasza strona używa cookies między innymi w celu (<br>przegladarki oznacza, że ciasteczka będa zapisywar                            | gromadzenia statystyk oraz prawidłowego<br>ne na Twoim urządzeniu. Pamietaj, że zaw | funkcjonowania serwisu. Korzystanie z witryny bez z<br>sze możesz zmienić te ustawienia. <u>Kliknij tubaj aby z</u> | zmiany ustawień Twojej X<br>amknać                      |

NASTĘPNIE – KONICA MINOLTA

Wybieramy "Kolorowe urządzenie wielofunkcyjne (MFP)" – bizhub np.:c258 – system operacyjny –i Pobieramy z kolumny "Printer Driver" najnowszy PostScript

|     | li konicaminolta.pl                                                                                                    | Ċ                                           | 0 1 |
|-----|----------------------------------------------------------------------------------------------------|---------------------------------------------|-----|
| M 0 | Sterowniki - Copiers Service                                                                                                    | Centrum Pobierania - KONICA MINOLTA Polska  | +   |
|     | <b>KONICA MINOLTA</b> Rozwiązania biznesowe                                                                                                    | Polish Giving Shape to Ideas                |     |
|     | Strona Główna Firma Usługi i rozwiązania Produkty Wsparcie Ochrona środowisk                                                                                                    | a                                           |     |
|     | Wsparcie      Centrum Pobierania                                                                                                    | Udostępnij: 🚮 💟 in 🎇 🛛 🗶 Okno poblerania: 0 |     |
|     | WSPARCIE<br>Wsparcie, jakiego udzielamy klientom, jest kompleksowe i dostępne w każdej chwili – każdy z<br>pracowników firmy Konica Minolta z przyjemnością udzieli Państwu wszelkiej możliwej pomoc |                                             |     |
|     | Centrum Poblerania                                                                                                    | KONTAKT:                                    |     |
|     | Internetowa Obsługa Wyszukaj produkt: Lub wyk                                                                                                    | .onaj krok po kroku:                        |     |
|     | Kompatybilność z<br>nowymi systemami<br>operacyjnymi<br>SZUKAJ >                                                                                                    | 308 ÷<br>:wycofane produkty                 |     |
|     | Strzeż się podróbek<br>Ostrzeżenie o<br>fałszywych<br>wiedować filosh                                                                                                    | Kliknij, aby zamknąć                        |     |
|     | English   macOS Mojave 10.14                                                                                                    | € 801 60 60 72                              |     |
|     | Wersja 🗘                                                                                                    | 22 266 77 66                                |     |
|     | Printer Driver                                                                                                    | O Podaj stan                                |     |
|     | Wersja Data wprowadzenia Emulacj                                                                                                    | a Opis Pobieranie                           |     |
|     | 11.1.1 2018-07-26 PostScri                                                                                                    | pt 🚺 🕑 🚺 💟                                  |     |
|     | ⊕ Instrukcja                                                                                                    | Kiknij, aby otworzyć                        |     |
|     | Aplikacje                                                                                                    | Kliknij, aby otworzyć                       |     |

#### I pobieramy .dmg plik instalacyjny

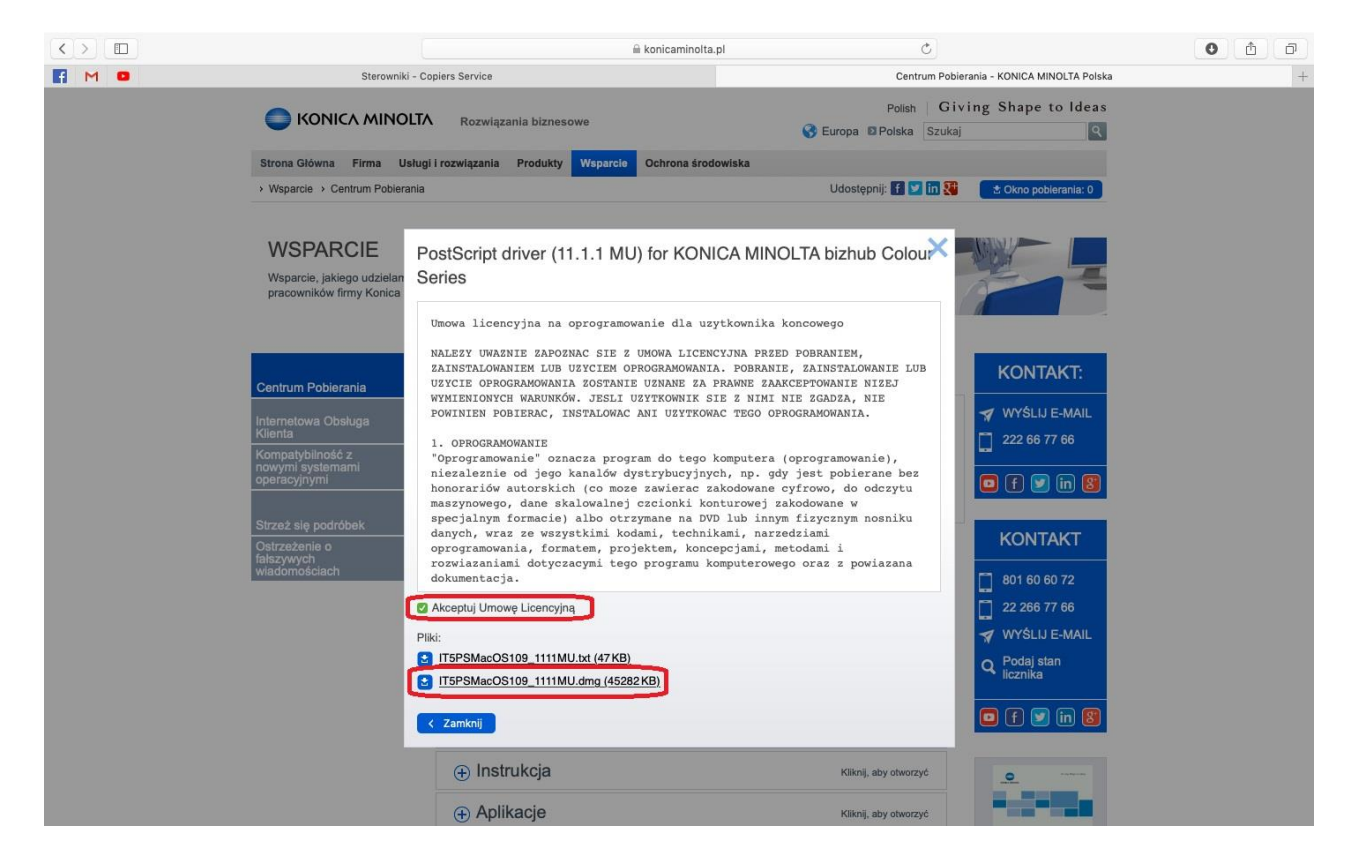

#### Wersję systemy MAC sprawdzamy...

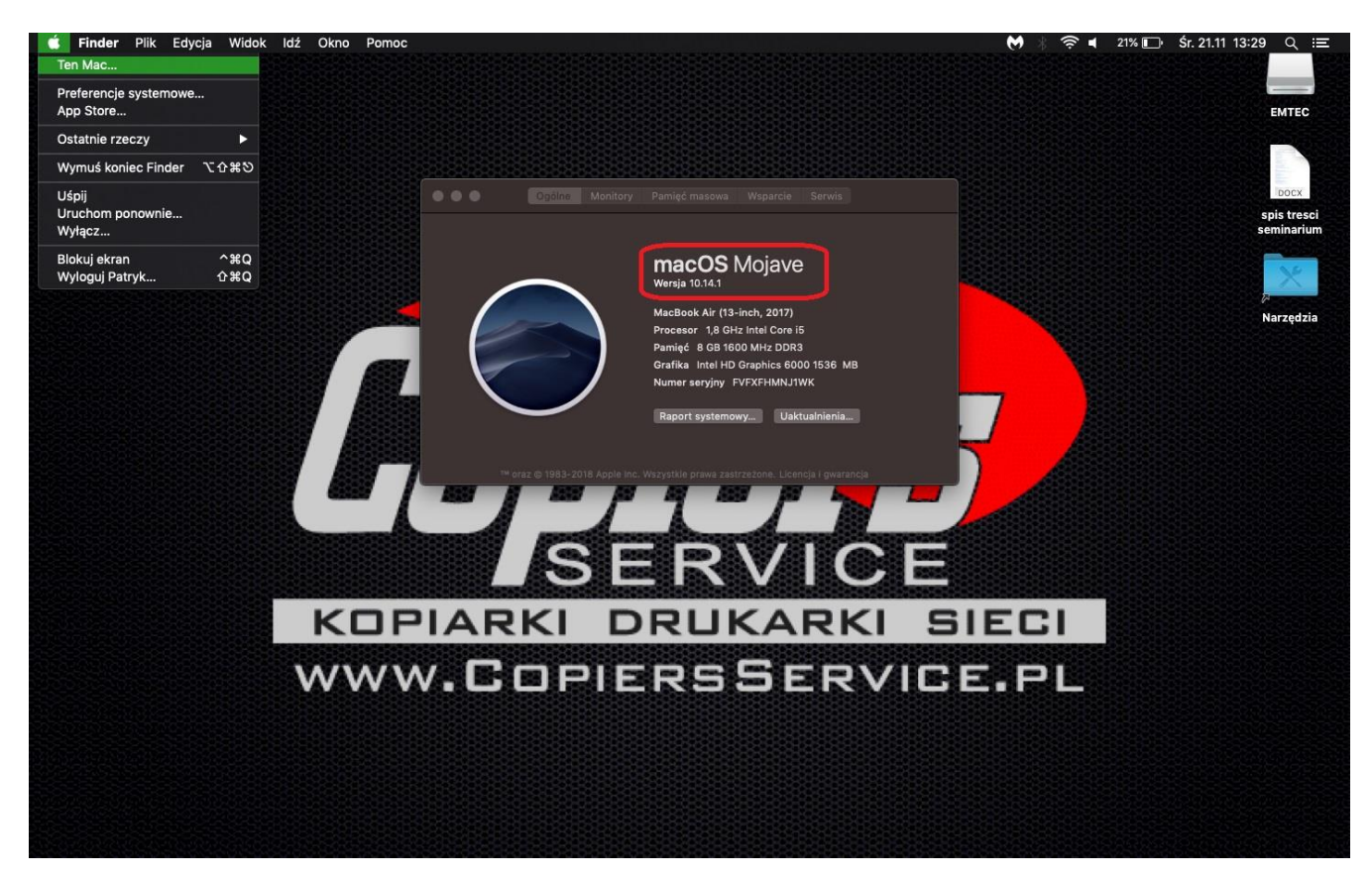

#### Instalujemy driver

Otwieramy FINDER Pobrane rzeczy i wypakowujemy ściągnięty plik.

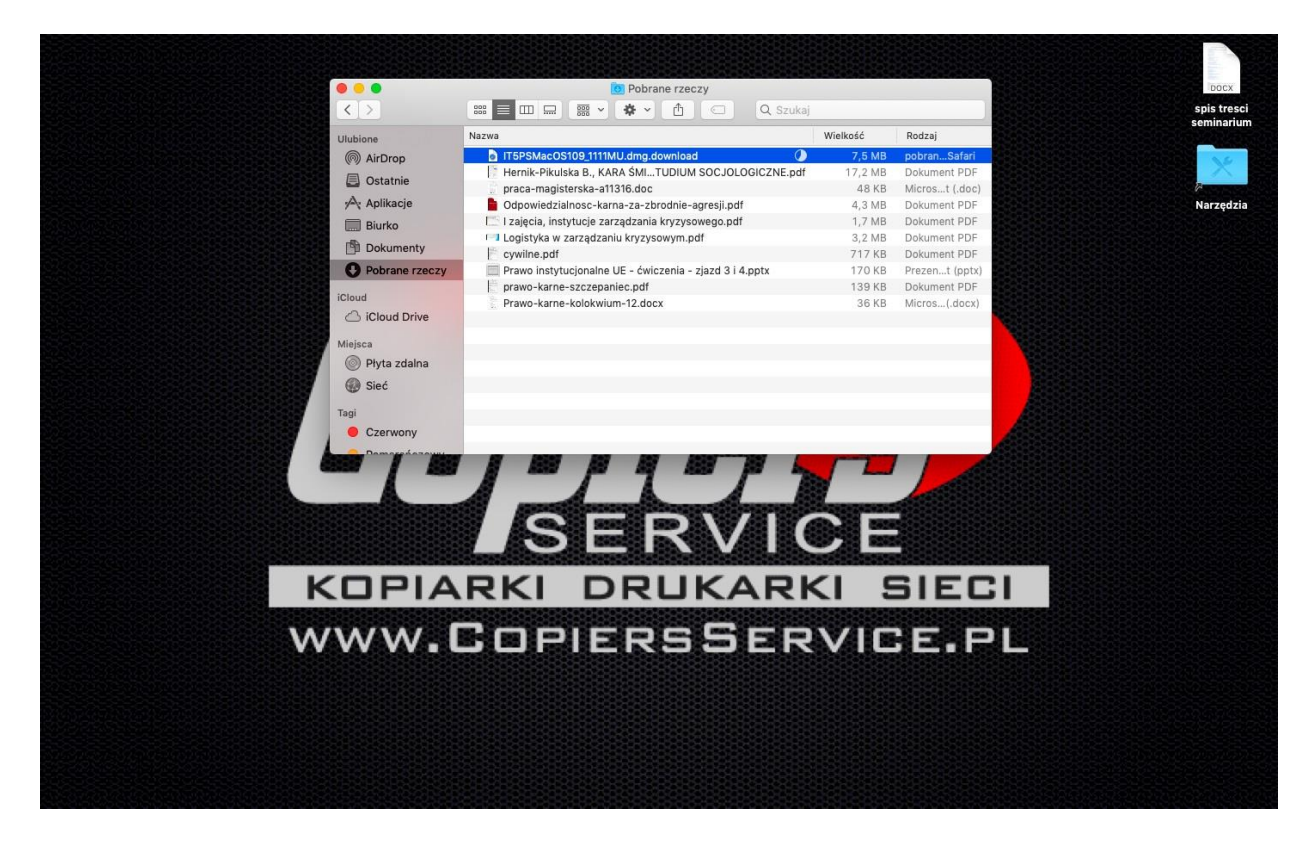

#### Po wypakowaniu pojawi nam się jako nowy dysk

| <>                |                                                             | Qs       | zukaj          |                         |
|-------------------|-------------------------------------------------------------|----------|----------------|-------------------------|
| Ulubione          | Nazwa                                                       | Wielkość | Rodzaj         | Data dołączenia 🗸 🗸     |
| AirDrop           | IT5PSMacOS109_1111MU.dmg                                    | 46,4 MB  | obraz dysku    | Dzisiaj 12:12           |
|                   | Hernik-Pikulska B., KARA ŚMIERCI. STUDIUM SOCJOLOGICZNE.pdf | 17,2 MB  | Dokument PDF   | Wczoraj 19:51           |
| Ustatnie          | praca-magisterska-a11316.doc                                | 48 KB    | Microst (.doc) | Wczoraj 19:49           |
| 🕂 Aplikacje       | Ddpowiedzialnosc-karna-za-zbrodnie-agresji.pdf              | 4,3 MB   | Dokument PDF   | Przedwczoraj 21:25      |
| 📰 Biurko          | 🔚 I zajęcia, instytucje zarządzania kryzysowego.pdf         | 1,7 MB   | Dokument PDF   | Przedwczoraj 20:41      |
| Dokumenty         | Logistyka w zarządzaniu kryzysowym.pdf                      | 3,2 MB   | Dokument PDF   | Przedwczoraj 20:39      |
|                   | cywilne.pdf                                                 | 717 KB   | Dokument PDF   | 18 listopada 2018 15:08 |
| O Pobrane rzeczy  | Prawo instytucjonalne UE - cwiczenia - zjazd 3 i 4.pptx     | 170 KB   | Prezent (pptx) | 18 listopada 2018 12:42 |
| iCloud            | prawo-karne-szczepaniec.pdr                                 | 139 KB   | Dokument PDF   | 17 listopada 2018 22:55 |
| C iCloud Drive    | Prawo-kame-kolokwium-12.docx                                | 30 KB    | Micros(.docx)  | 17 listopada 2016 22-52 |
|                   |                                                             |          |                |                         |
| Miejsca           |                                                             |          |                |                         |
| IT5_1091010101110 | 121013                                                      |          |                |                         |
| Płyta zdalna      |                                                             |          |                |                         |
| G Sieć            |                                                             |          |                |                         |
| 0.000             |                                                             |          |                |                         |
| Tagi              |                                                             |          |                |                         |
| Czerwony          |                                                             |          |                |                         |
| Pomarańczowy      |                                                             |          |                |                         |
| Żółtu             |                                                             |          |                |                         |
| Zoity             |                                                             |          |                |                         |
| Zielony           |                                                             |          |                |                         |
| Niebieski         |                                                             |          |                |                         |
| Purpurowy         |                                                             |          |                |                         |
| Szarv             |                                                             |          |                |                         |
| Menustkie teel    |                                                             |          |                |                         |
| wszystkie tagi    |                                                             |          |                |                         |
|                   |                                                             |          |                |                         |
|                   |                                                             |          |                |                         |
|                   |                                                             |          |                |                         |
|                   |                                                             |          |                |                         |
|                   |                                                             |          |                |                         |
|                   |                                                             |          |                |                         |
|                   |                                                             |          |                |                         |
|                   |                                                             |          |                |                         |
|                   |                                                             |          |                |                         |
|                   |                                                             |          |                |                         |
|                   |                                                             |          |                |                         |
|                   |                                                             |          |                |                         |
|                   |                                                             |          |                |                         |

# Wyszukujemy driver po otworzeniu którego uruchomi się kreator instalacji drivera.

|                |                           | Q. Szukaj                                    |          |              |
|----------------|---------------------------|----------------------------------------------|----------|--------------|
| ubione         | Nazwa                     | Data zmian                                   | Wielkość | Rodzaj       |
| AirDrop        | A4                        | 4 kwietnia 2018 04:54                        |          | folder       |
|                | Etter                     | 4 kwietnia 2018 04:54                        |          | folder       |
| a Ostatnie     | MacOSX10.9_Readme_CHS.txt | 4 grudnia 2017 09:21                         | 429 B    | Tekst zwykły |
| Aplikacje      | MacOSX10.9_Readme_CHT.txt | 4 grudnia 2017 09:21                         | 450 B    | Tekst zwykły |
| 🔜 Biurko       | MacOSX10.9_Readme_DE.txt  | 4 grudnia 2017 09:21                         | 603 B    | Tekst zwykły |
| Dokumenty      | MacOSX10.9_Readme_EN.txt  | 4 grudnia 2017 09:21                         | 564 B    | Tekst zwykły |
| O Datasa ang   | MacOSX10.9_Readme_ES.txt  | 4 grudnia 2017 09:21                         | 612 B    | Tekst zwykły |
| Pobrane rzeczy | MacOSX10.9_Readme_FK.txt  | 4 grudnia 2017 09-21                         | 6/1 B    | Tekst Zwykły |
| oud            | MacOSX10.9_Readine_I1.txt | 4 grudnia 2017 09-21                         | 539 B    | Tekst zwykły |
| Cloud Drive    | MacOSV10.9 Readine_04.txt | 4 grudnia 2017 03:21                         | 553 B    | Taket zwykły |
|                | Readme                    | 4 gradna 2019 03/21<br>4 kwietnia 2018 04:54 | 000 0    | folder       |
| ejsca          | reduine                   |                                              |          | 101001       |
| IT5_109101 ≜   |                           |                                              |          |              |
| Pivta zdalna   |                           |                                              |          |              |
| Cint .         |                           |                                              |          |              |
| Siec           |                           |                                              |          |              |
| gi             |                           |                                              |          |              |
| Czerwony       |                           |                                              |          |              |
| Bomarańczowy   |                           |                                              |          |              |
| Pomaranczowy   |                           |                                              |          |              |
| Zółty          |                           |                                              |          |              |
| Zielony        |                           |                                              |          |              |
| Niebieski      |                           |                                              |          |              |
| -              |                           |                                              |          |              |
| Purpurowy      |                           |                                              |          |              |
| Szary          |                           |                                              |          |              |
| Wszystkie tagi |                           |                                              |          |              |
|                |                           |                                              |          |              |
|                |                           |                                              |          |              |
|                |                           |                                              |          |              |
|                |                           |                                              |          |              |
|                |                           |                                              |          |              |
|                |                           |                                              |          |              |
|                |                           |                                              |          |              |
|                |                           |                                              |          |              |
|                |                           |                                              |          |              |
|                |                           |                                              |          |              |
|                |                           |                                              |          |              |
|                |                           |                                              |          |              |
|                |                           |                                              |          |              |

| <>               |                                   | Q Szukaj                       |          |                 |
|------------------|-----------------------------------|--------------------------------|----------|-----------------|
| Ulubione         | Nazwa                             | <ul> <li>Data zmian</li> </ul> | Wielkość | Rodzaj          |
| AirDrop          | C759_C658_C368_C287_C3851_109.pkg | 20 lutego 2018 05:19           | 23 MB    | pakiet ilacyjny |
| Ostatnie         |                                   |                                |          |                 |
| Aplikacje        |                                   |                                |          |                 |
| 🛄 Biurko         |                                   |                                |          |                 |
| Dokumenty        |                                   |                                |          |                 |
| O Pobrane rzeczy |                                   |                                |          |                 |
| iCloud           |                                   |                                |          |                 |
| Cloud Drive      |                                   |                                |          |                 |
| Miejsca          |                                   |                                |          |                 |
| ☐ IT5_109101 ≜   |                                   |                                |          |                 |
| Płyta zdalna     |                                   |                                |          |                 |
| 🛞 Sieć           |                                   |                                |          |                 |
| Таді             |                                   |                                |          |                 |
| Czerwony         |                                   |                                |          |                 |
| 😑 Pomarańczowy   |                                   |                                |          |                 |
| 😑 Żółty          |                                   |                                |          |                 |
| Zielony          |                                   |                                |          |                 |
| Niebieski        |                                   |                                |          |                 |
| Purpurowy        |                                   |                                |          |                 |
| Szary            |                                   |                                |          |                 |
| Wszystkie tagi   |                                   |                                |          |                 |
|                  |                                   |                                |          |                 |
|                  |                                   |                                |          |                 |
|                  |                                   |                                |          |                 |
|                  |                                   |                                |          |                 |
|                  |                                   |                                |          |                 |
|                  |                                   |                                |          |                 |
|                  |                                   |                                |          |                 |
|                  |                                   |                                |          |                 |
|                  |                                   |                                |          |                 |
|                  |                                   |                                |          |                 |
|                  |                                   |                                |          |                 |

Kreator instalacji drivera

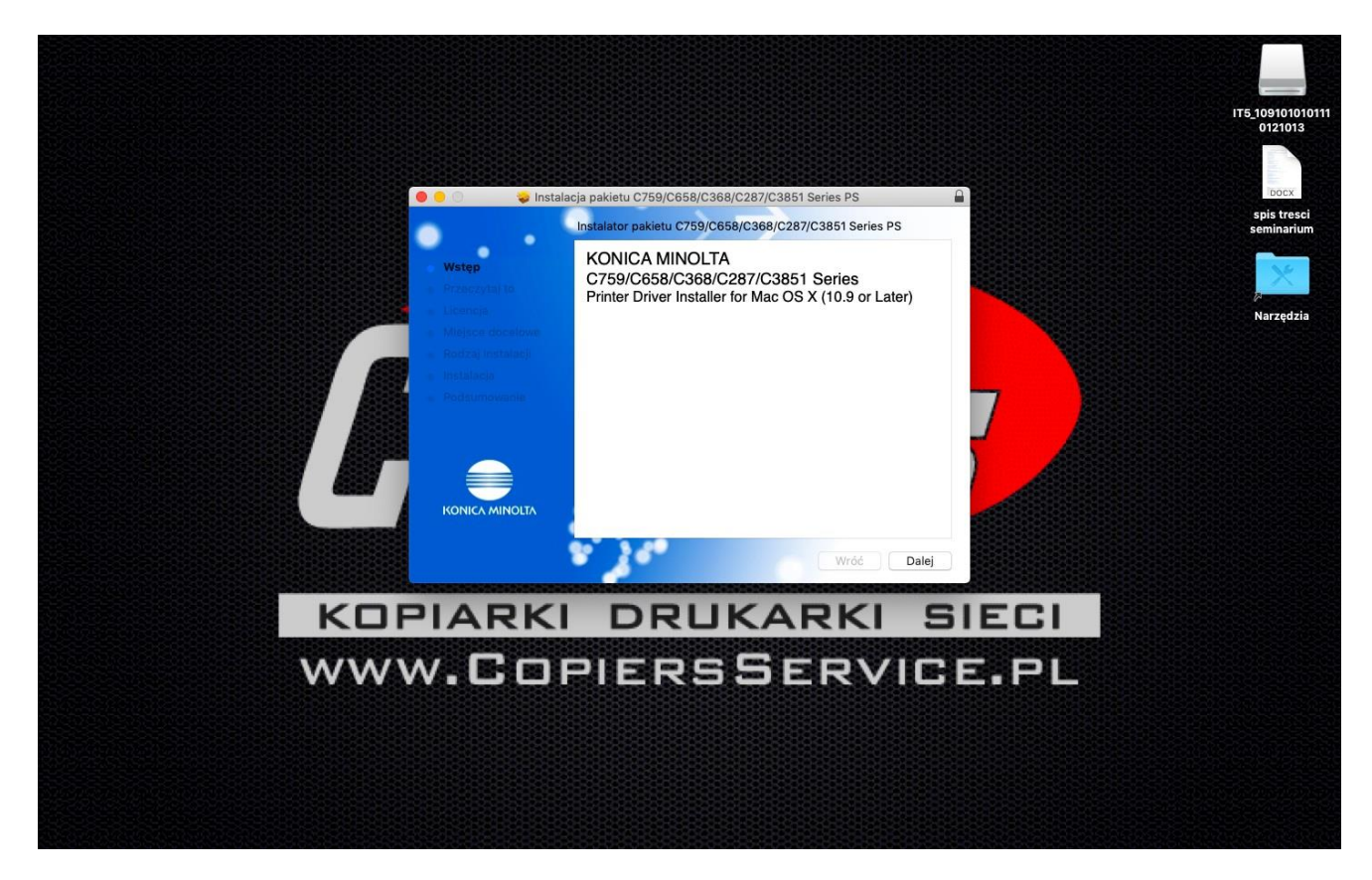

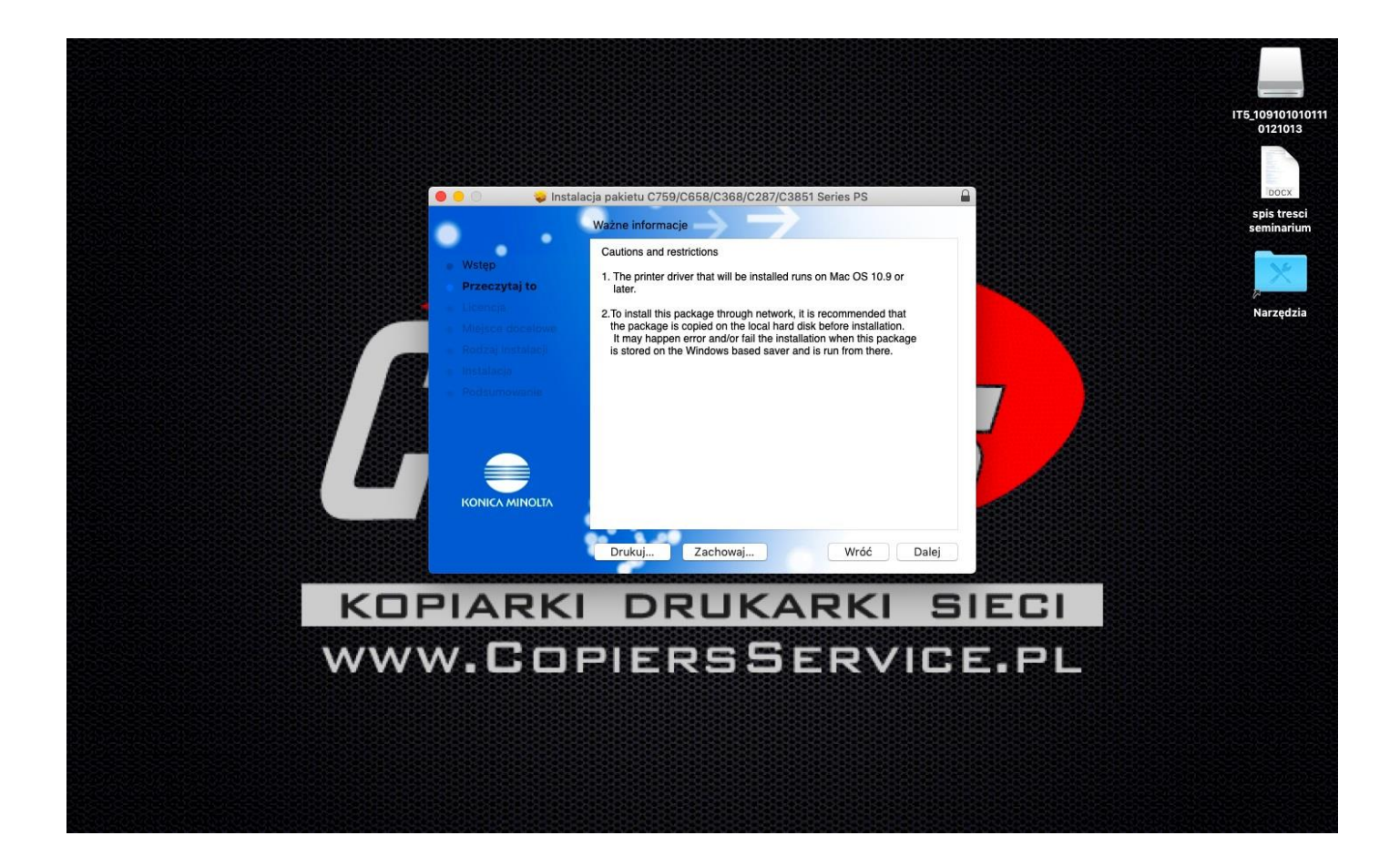

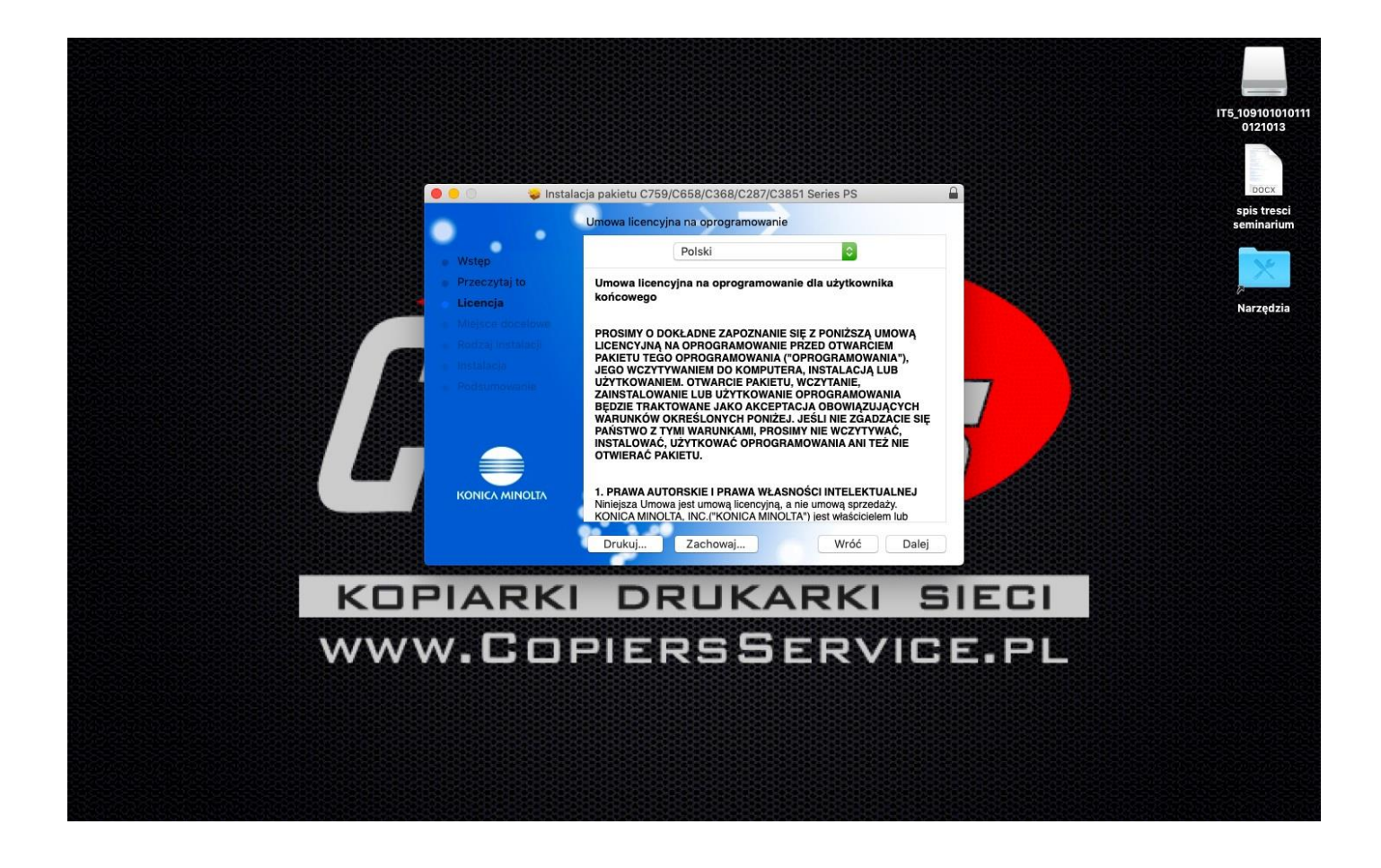

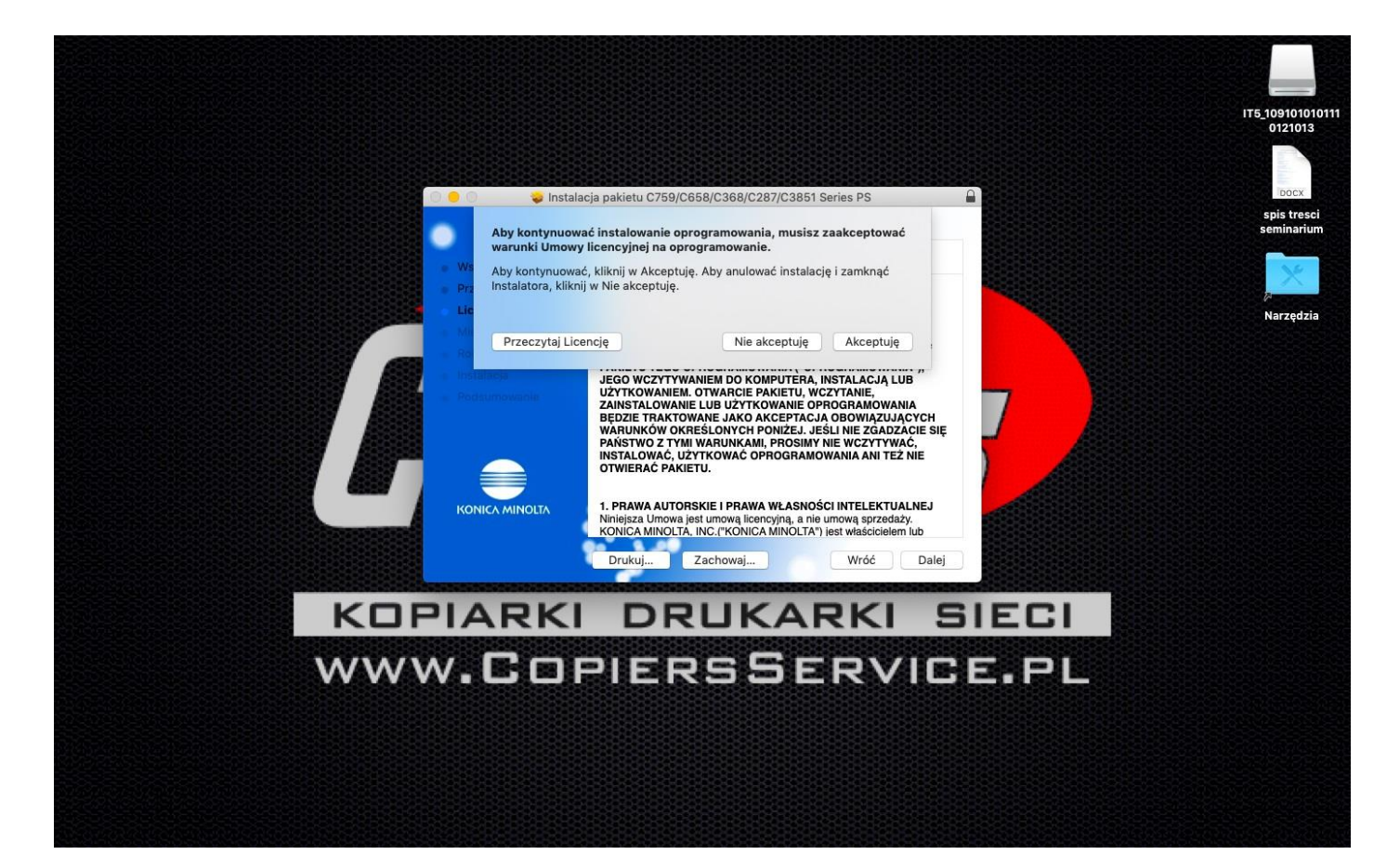

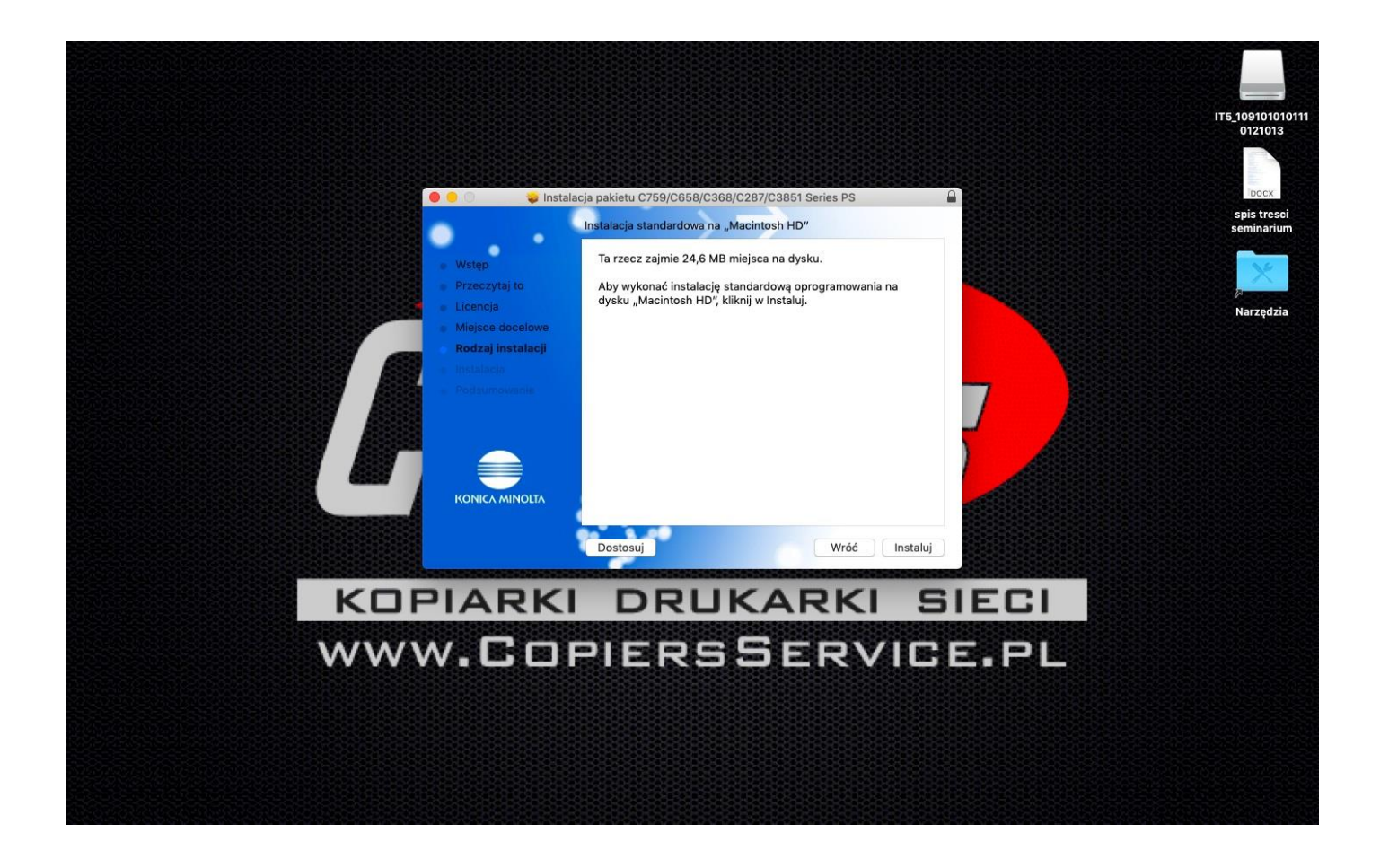

Autoryzujemy się aby zezwolić na instalację

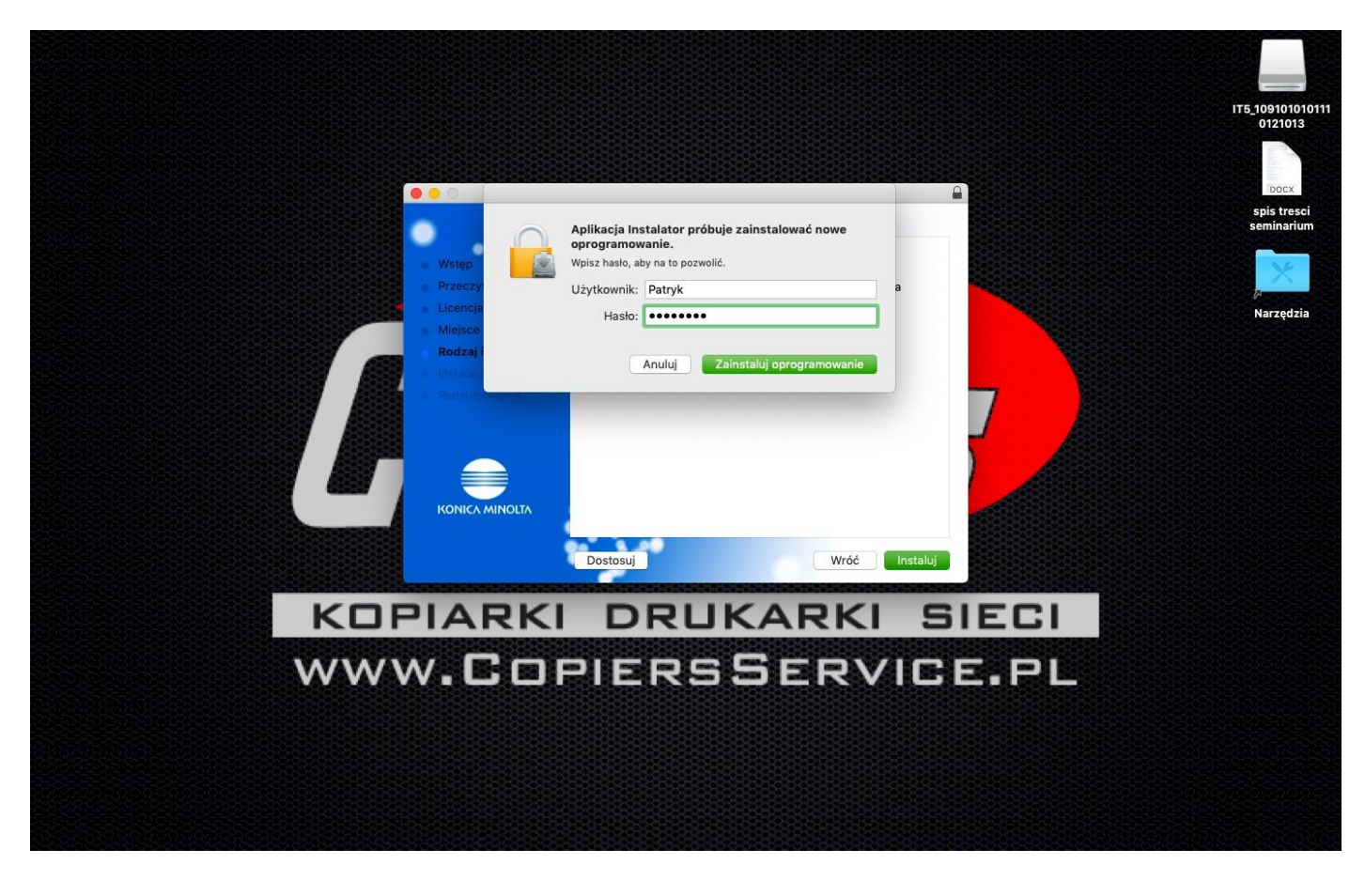

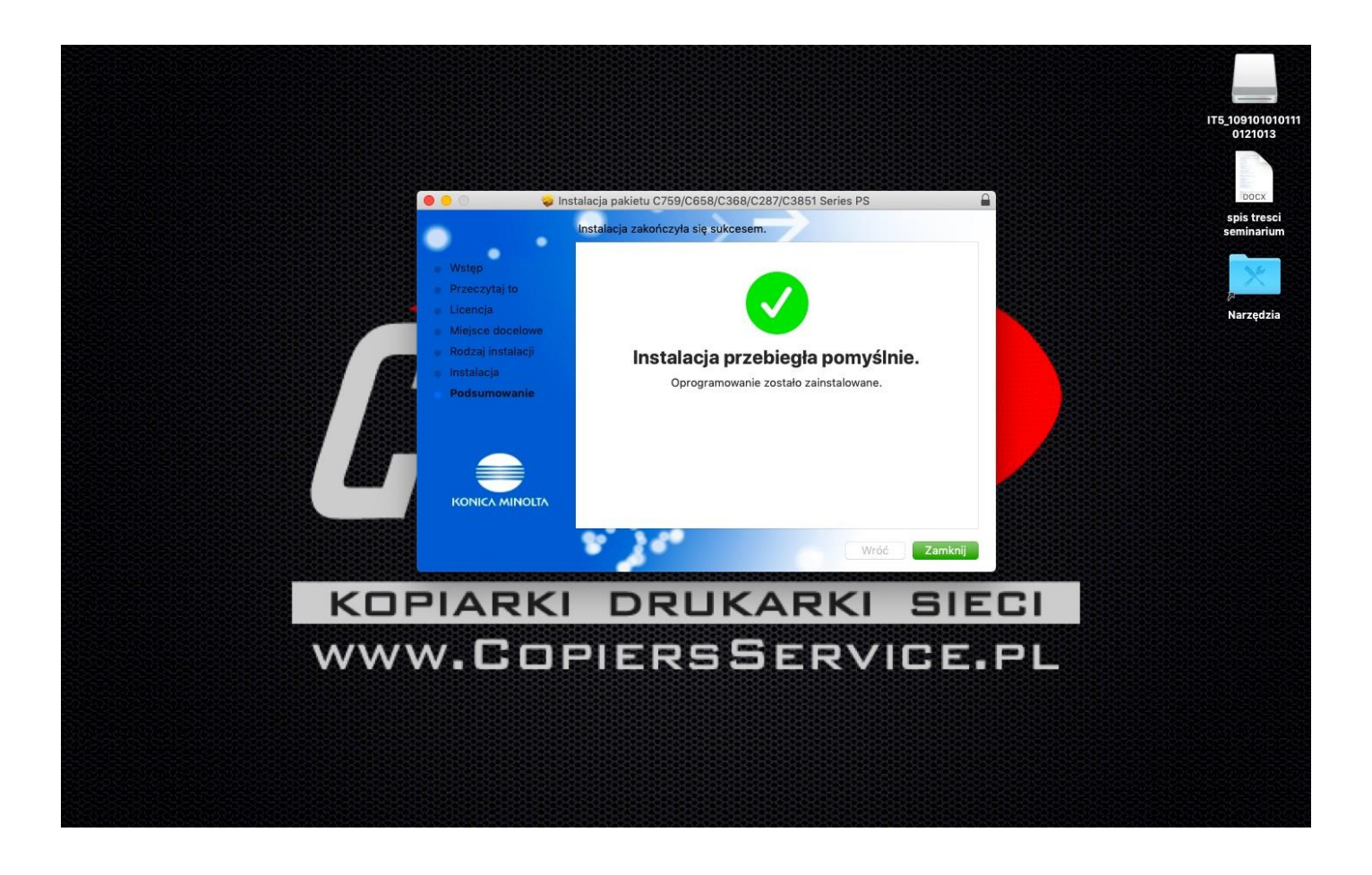

Po instalacji drivera dodajemy drukarkę

# Wybieramy Preferencje systemowe > Drukarki i Skanery

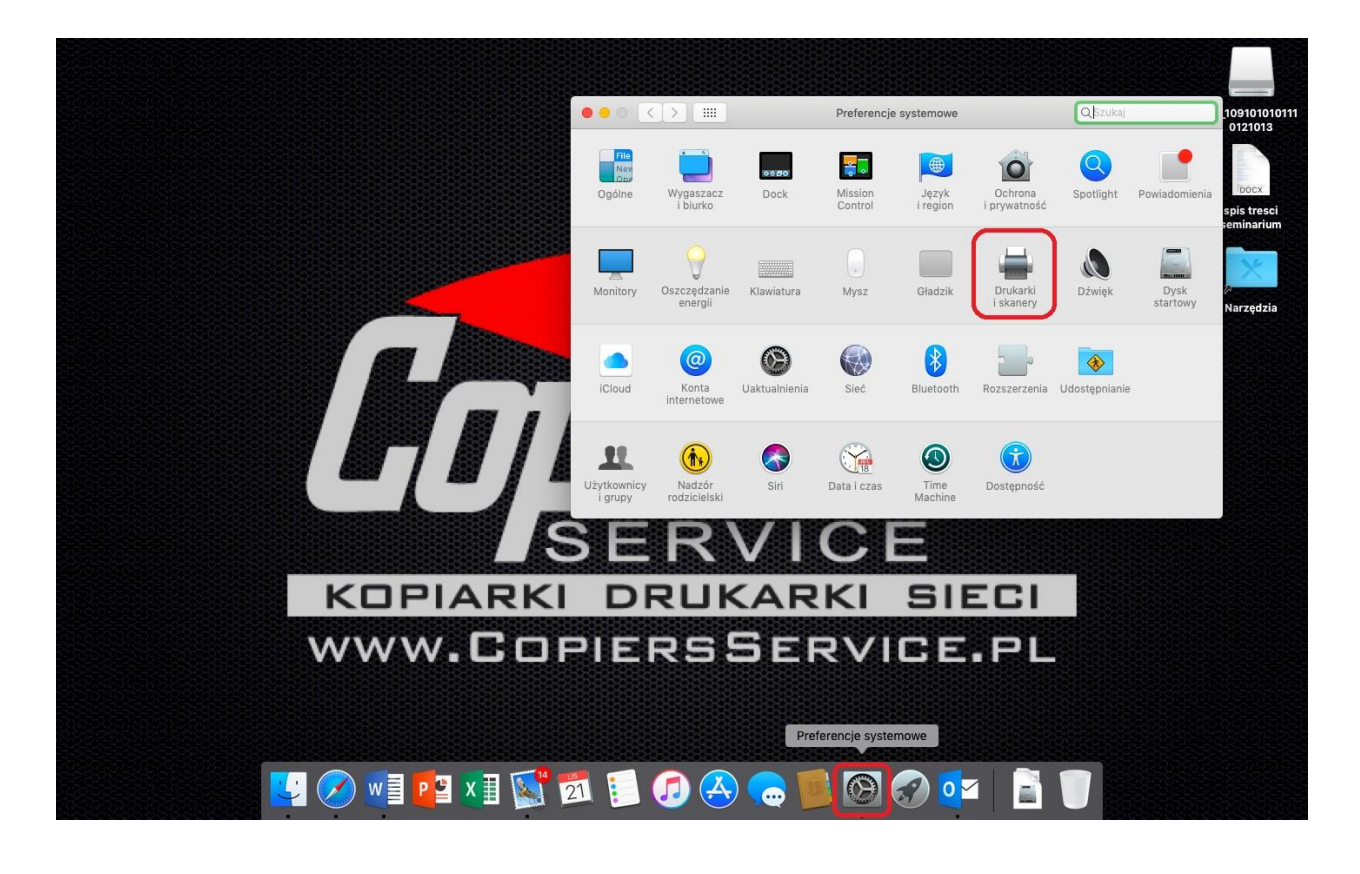

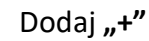

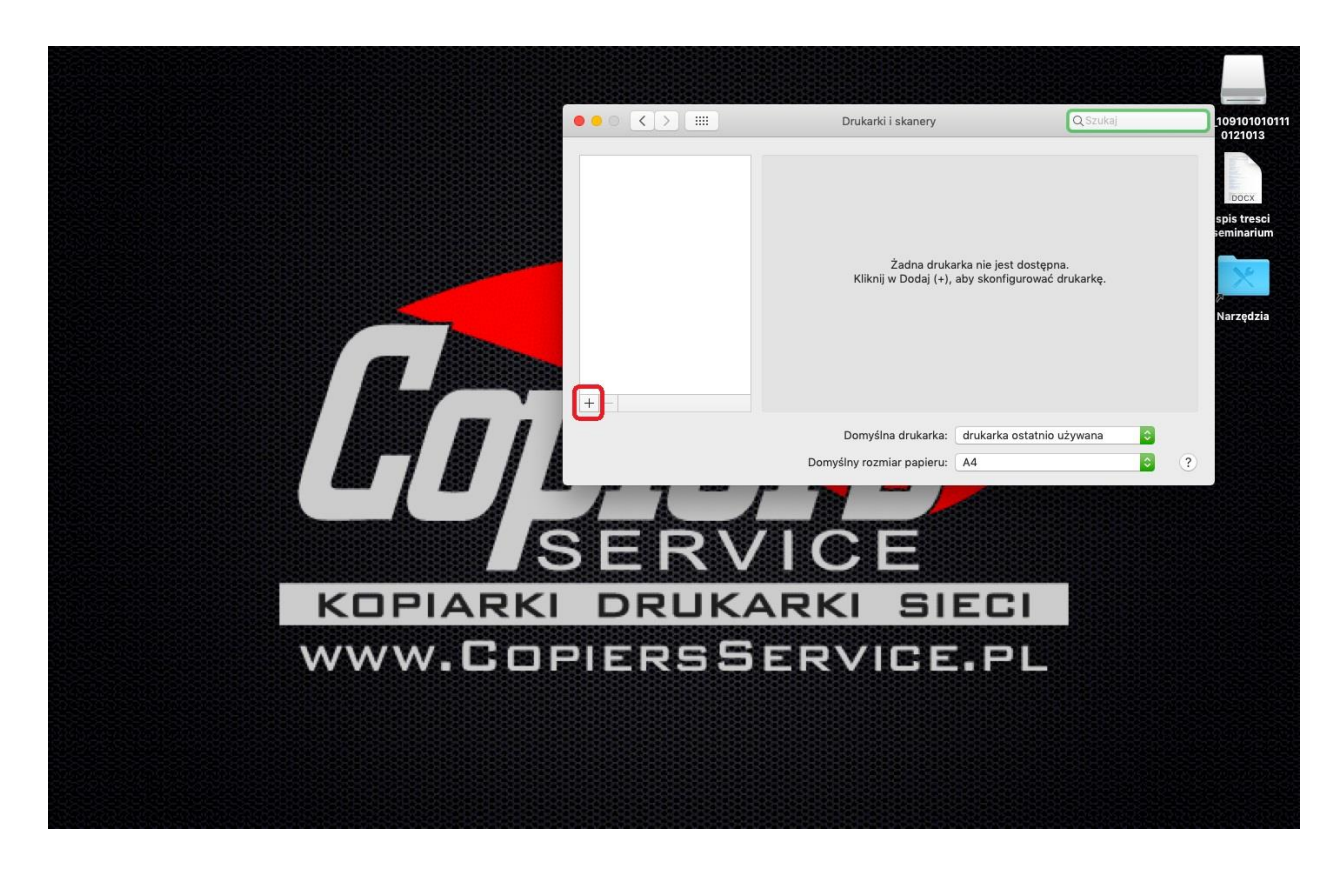

|                                                                         |                                                            | Protein i stanci y                                  |                           |  |
|-------------------------------------------------------------------------|------------------------------------------------------------|-----------------------------------------------------|---------------------------|--|
|                                                                         | Drukarki<br>KONICA MINOLTA biz<br>• Wolna, ostatnio użyta  | KONICA MINOLTA bizh                                 | ub C452(63:CC:54)         |  |
|                                                                         |                                                            | Otwórz kolejkę drukar<br>Opcje i materiały          | ki                        |  |
|                                                                         |                                                            | Lokalizacja:                                        |                           |  |
|                                                                         |                                                            | Rodzaj: Uniwersalna drukarka PostS<br>Status: Wolna | cript                     |  |
|                                                                         | Dodaj                                                      |                                                     |                           |  |
|                                                                         | Szukaj                                                     | Udostępnij tę drukarkę w sieci                      | Preferencje udostępniania |  |
| Dunyanie in Windows                                                     |                                                            |                                                     |                           |  |
| Nazwa                                                                   | ^ Rodzaj                                                   | Demulies deuteries deuteries                        |                           |  |
| KONICA MINOLTA bizhub 283(7A:92:98<br>KONICA MINOLTA bizhub C452(63:CC: | 3) Bonjour<br>54) Bonjour                                  | Domysina drukarka: drukarka                         | ostatnio uzywana          |  |
| KONICA MINOLTA bizhub C552(63:43:1<br>KONICA MINOLTA pagepro 4650(C9:AA | 1E) Bonjour<br>A:F5) Bonjour                               | Domysiny rozmiar papieru:                           |                           |  |
| Kyocera ECOSYS M3550idn (2)<br>Lexmark MX711                            | Urządzenie wielofunkcyjne I<br>Urządzenie wielofunkcyjne I |                                                     |                           |  |
|                                                                         | •                                                          | EDVIC                                               |                           |  |
|                                                                         |                                                            |                                                     | <u>55751</u>              |  |
|                                                                         |                                                            | DUKARKI                                             | SIECI                     |  |
| Nazwa:                                                                  |                                                            | RUKARKI                                             | 31261                     |  |
| Lokalizacja:                                                            |                                                            | DESEDV                                              |                           |  |
| Użyj:                                                                   | ٥                                                          | RSDERV                                              |                           |  |
|                                                                         |                                                            |                                                     |                           |  |
|                                                                         |                                                            |                                                     |                           |  |

Jeśli nie ma naszego urządzenia w okienku wyszukanych/dostępnych urządzeń to wybieramy zakładkę IP i wpisujemy iP urządzenia (ip urządzenia znajdziemy przy kopiarce wybieramy MENU > NARZEDZIE > Informacje o urządzeniu > Adres IP urządzenia

| Image: Status       Otwórz kolejkę drukarki         Opcje i materiały       Dopcje i materiały         Lokalizacja:       Rodzaj: Universalna drukarka PostScript         Status:       Wolna         Ordyje imateriały       Udostępnij tę drukarką w sieci         Preskolowy i kompletny adres lub nazwa hosta       Domyślna drukarka: drukarka ostatnio używana ©         Protokóć:       Adres: 192.168.0.210         Domyślna drukarka:       drukarka ostatnio używana ©         Domyślna drukarka:       0 drukarka ostatnio używana ©         Opcysłana drukarka:       0 drukarka:         Ordysła drukarka:       0 ordysła drukarka ostatnio używana         Obomyślna drukarka:       0 ordysła drukarka ostatnio używana         Obomyślna drukarka:       0 ordysła drukarka ostatnio używana | arki<br>#iScript<br>Preferencje udostępniania<br>a ostatnio używana C |
|----------------------------------------------------------------------------------------------------|-----------------------------------------------------------------------|
| Opcje i materiały         Lokalizacja:         Rodzaj: Universalna drukarka PostScript         Status: Wolna         Windows       Szukaj         Udostępnij tę drukarką w sieci       Preferencje udostępniania         Adres: 192.168.0.210       Domyślna drukarka: drukarka ostatnio używana ©         Protokóć i ArPrint       D         Omyślny rozmiar papieru: A4       ©                                                                                                    | a ostatnio używana                                                    |
| Lokalizacja:         Dodaj         Orgánový je Windows         Szukaj         Udostępnij tę drukarką w sieci         Preterencje udostępniania         Preterencje udostępniania         Domyślna drukarka:         drukarka ostatnio używana         Omyślny i kompletny adres lub nazwa hosta.         Protokóć i ArPrint         Obmyślny rozmiar papieru:         A4       ?                                                                                                    | ttScript<br>Preferencje udostępniania<br>a ostatnio używana 🗘         |
| Bodaj     Dodaj       Dodaj     Status: Wona       Omyšine ip Windows     Szukaj       Vindows     Szukaj       Domyšina drukarka ostatnio užywana     Preterencje udostępniania       Protokót     Domyśina drukarka: drukarka ostatnio užywana       Protokót     O                                                                                                    | etScript<br>Preferencje udostępniania<br>a ostatnio używana 🗘         |
| Dodaj     Dodaj       Ornyšíne ip Windows     Szukaj       Vindows     Szukaj       Udostępnij tę drukarkę w sieci     Preterencje udostępniania       Przwidłowy i kompletny adres lub nazwa hosta.     Domyślna drukarka: drukarka ostatnio używana ©       Protokóć i ArPrint     Domyślny rozmiar papieru: A4     ©                                                                                                    | Preferencje udostępniania                                             |
| Adres:     19     Windows     Szukaj       Domyślna     Udostępnij tę drukarkę w sieci     Preferencje udostępniania       Przewidłowy i kompletny adres lub nazwa hosta.     Domyślna drukarka:     drukarka ostatnio używana       Protokóć     JarPrint     Domyślny rozmiar papieru:     A4                                                                                                    | Preferencje udostępniania                                             |
| Jomyślne IP     Windows     Szukaj     Udostępnij tę drukarkę w sieci     Preterencje udostępniana       Adres:     192.168.0.210     Domyślna drukarka:     drukarka ostatnio używana     ©       Protokół     inPrint     ©     Obmyślny rozmiar papieru:     A4     ©     ?                                                                                                    | ia ostatnio używana                                                   |
| Adres:     192.168.0.210       Prawidłowy i kompletny adres lub nazwa hosta.     Domyślna drukarka:       drukarka ostatnio używana ©     Domyślny rozmiar papieru:       A4     ©                                                                                                    | ia ostatnio używana 🗘                                                 |
| Adres: 192.168.0.210<br>Prawidłowy i kompletny adres lub nazwa hosta.<br>Protokół: AirPrint                                                                                                    | (a ostatnio używana 🗘                                                 |
| Prawidłowy i kompletny adres lub nazwa hosta. Domyślny rozmiar papieru: A4                                                                                                    |                                                                       |
| Protokół: AirPrint                                                                                                    |                                                                       |
|                                                                                                    |                                                                       |
| Kolejka:                                                                                                    |                                                                       |
| EDVICE                                                                                                    |                                                                       |
|                                                                                                    |                                                                       |
|                                                                                                    |                                                                       |
| Nazwa: 192.168.0.210                                                                                                    |                                                                       |
| Lokalizacja: MTSUBISHI HITACHI POWER SYSTEMS, LTD.                                                                                                    | SIECI                                                                 |
|                                                                                                    | SIECI                                                                 |
|                                                                                                    | SIECI<br>/IGE.PL                                                      |
|                                                                                                    | E<br>SIECI<br>/ICE.PL                                                 |

# Zmieniamy nazwę urządzenia

|             |                                       | Drukarki              | KONICA MINOLTA bizhu                     | b C452(63:CC:54)             |  |
|-------------|---------------------------------------|-----------------------|------------------------------------------|------------------------------|--|
|             |                                       | Wolna, ostatnio užyta | Otwórz kolejke drukark                   | i                            |  |
|             |                                       |                       | Opcje i materiały                        |                              |  |
|             |                                       |                       | Lokalizacia-                             |                              |  |
|             |                                       |                       | Rodzaj: Uniwersalna drukarka PostSc      | ript                         |  |
|             | Dadal                                 |                       | Status: Wolna                            |                              |  |
| 9 6         | Dodaj                                 |                       |                                          |                              |  |
| Domyślne IP | Windows                               | Szukai                | Udostępnij tę drukarkę w sieci           | Preferencje udostępniania    |  |
|             |                                       |                       |                                          |                              |  |
| Adres:      | 192.168.0.210                         |                       | Domyślna drukarka: drukarka d            | statnio używana 🗘            |  |
|             | Prawidłowy i kompletny adres lub nazw | a hosta.              | Domyślny rozmiar papieru: A4             | 0 ?                          |  |
| Protokół:   | AirPrint                              | <b>C</b>              |                                          |                              |  |
| Kolejka:    |                                       |                       |                                          |                              |  |
|             |                                       |                       | FRVIC                                    | Bate State State State State |  |
|             |                                       |                       |                                          |                              |  |
|             | -                                     |                       | PIIKAPKI                                 | SIECI                        |  |
| Nazv        | /a: KM c258                           |                       | RORACC                                   |                              |  |
| Lokalizac   | a: MITSUBISHI HITACHI POWER S         | SYSTEMS, LTD.         | RSSERV                                   | ICF.PI                       |  |
| Uż          | yj: AirPrint                          | <b>©</b>              |                                          |                              |  |
|             |                                       |                       | HT-D-D-D-D-D-D-D-D-D-D-D-D-D-D-D-D-D-D-D |                              |  |

## Następnie Urzyj : Wybierz oprogramowanie... i w okienku zacznij wpisywać model swojego urządzenia np.: c258 i wybierz sterownik z listy

|               |                                               | Oprogramowanie do obsługi drukarki                                                                                                    |                                                 |     |
|---------------|-----------------------------------------------|----------------------------------------------------------------------------------------------------|-------------------------------------------------|-----|
|               |                                               | Q, c2                                                                                                    | 0                                               |     |
|               |                                               | KONICA MINOLTA C224 PS                                                                                                    |                                                 |     |
|               |                                               | KONICA MINOLTA C224e PS<br>KONICA MINOLTA C227 PS                                                                                                    | Žadna drukarka nje jest dostenna                |     |
|               |                                               | KONICA MINOLTA C258 PS                                                                                                    | liknij w Dodaj (+), aby skonfigurować drukarkę. |     |
|               |                                               | KONICA MINOLTA C284 PS                                                                                                    |                                                 |     |
| 8312312313131 |                                               | KONICA MINOLTA C284e PS                                                                                                    |                                                 |     |
| 000           | Dodaj                                         | KUNICA MINULIA C287 PS                                                                                                    |                                                 |     |
|               | Q, Szukaj                                     |                                                                                                    |                                                 |     |
| Domyślne IP   |                                               |                                                                                                    |                                                 |     |
|               |                                               |                                                                                                    |                                                 |     |
| Adres:        | 192.168.0.210                                 |                                                                                                    | myślna drukarka: drukarka ostatnio używana      | ٥   |
|               | Prawidłowy i kompletny adres lub nazwa hosta. | Anuluj OK                                                                                                    | rozmiar papieru: A4                             | 0 ? |
| Protokół:     | AirPrint                                      | 0                                                                                                    |                                                 |     |
| Koleika:      |                                               |                                                                                                    |                                                 |     |
|               |                                               | and in succession of the succession of the succe |                                                 |     |
|               |                                               |                                                                                                    |                                                 |     |
|               |                                               |                                                                                                    |                                                 |     |
|               |                                               | DUNCADI                                                                                                    | (1 01501                                        |     |
| Nazwa         | a: 192.168.0.210                              | TRUKARI                                                                                                    | KI SIEGI                                        |     |
| Lekelizeek    |                                               |                                                                                                    |                                                 |     |
| Lokalizacja   | a: MITSUBISHI HITACHI POWER SYSTEMS, LTL      |                                                                                                    | VICE PI                                         |     |
| Uży           | ij: Wybierz oprogramowanie                    |                                                                                                    |                                                 |     |
|               |                                               | 1010101010101010101010101010101010101010                                                                                                    |                                                 |     |

# Potwierdź konfigurację urządzenia

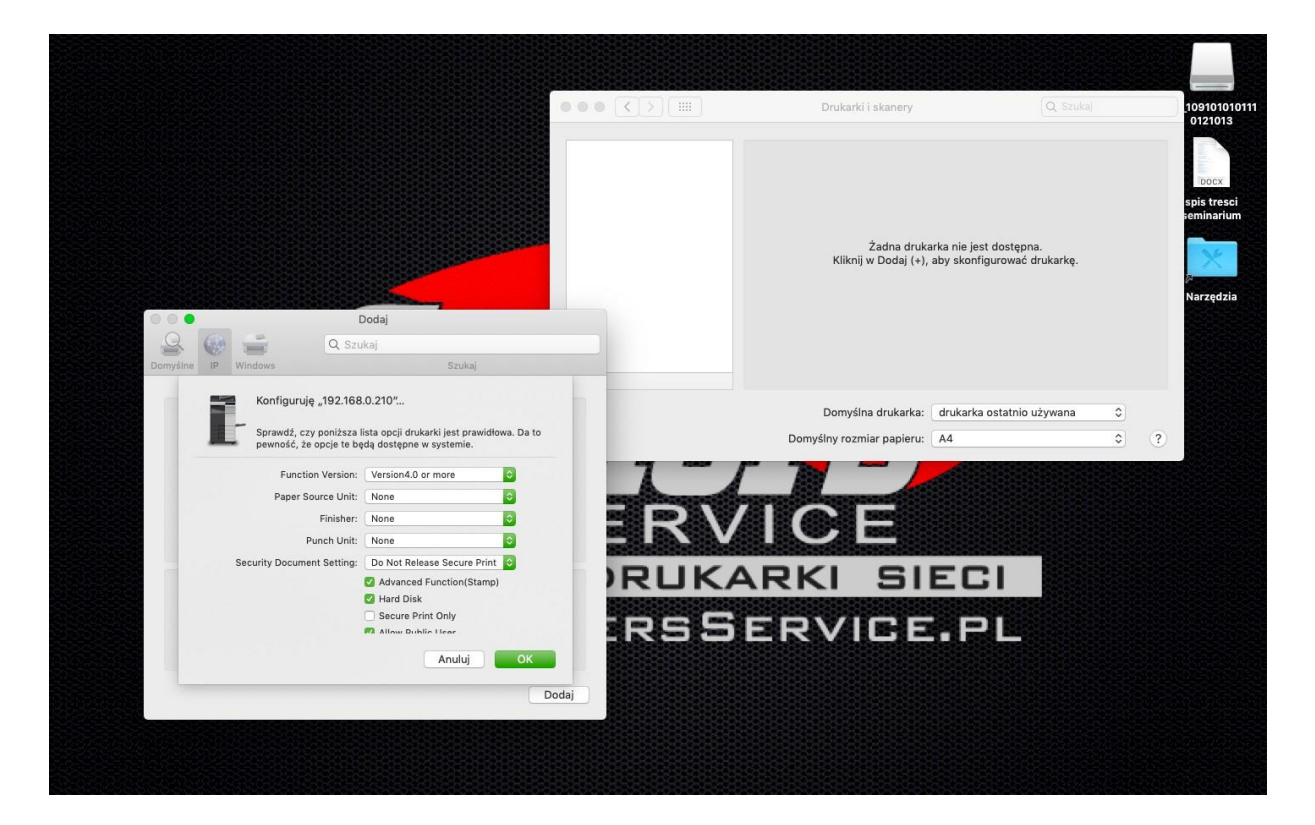

DRUKARKA ZOSTAŁA ZAINSTALOWANA.

# Autoryzacja STEROWNIKA DRUKARKI

#### Jeśli na urządzeniu jest założona Autoryzacja należy w sterowniku drukarki wprowadzić dane autoryzacji.

1. Otwieramy jakiś dokument do wydruku, następnie naciskamy PLIK > DRUKUJ

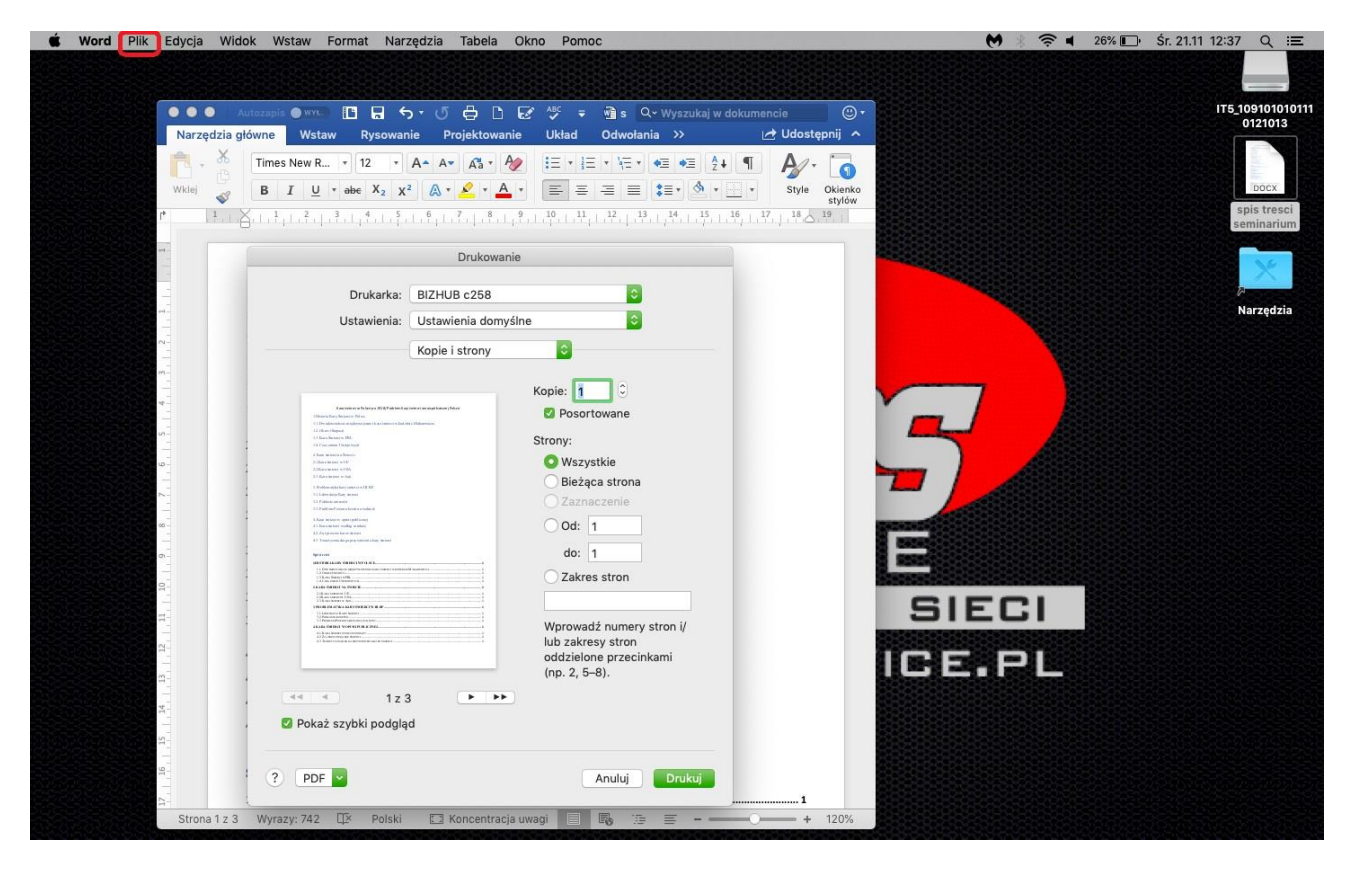

#### 2. Rozwijamy listę kopie i strony

| Norredzie zi | utozapis 🗨 wyw 🗈 🖬 🕤 + J 🖨 🗅                                                                                                    | ia Układ Odwałania >> Idłudziania             |                                                                                                    |  |
|--------------|----------------------------------------------------------------------------------------------------|-----------------------------------------------|----------------------------------------------------------------------------------------------------|--|
|              | Times New R., * 12 * A+ A* A*                                                                                                    |                                               |                                                                                                    |  |
| Wklej        | $B I \cup \bullet B X_2 X^2 \land \bullet A \bullet A$                                                                                                    | . · = = = = := · ③ · · · · Style Oki          | enko                                                                                                    |  |
| r 1          | <u></u> ,   , <sup>1</sup> ,   , <sup>2</sup> ,   , <sup>3</sup> ,   , <sup>4</sup> ,   , <sup>5</sup> ,   , <sup>6</sup> ,   , <sup>7</sup> ,   , <sup>8</sup> ,                                                                                                    | sty                                           |                                                                                                    |  |
| et -         | Drukowan                                                                                                    | ie                                            |                                                                                                    |  |
|              |                                                                                                    |                                               |                                                                                                    |  |
|              | Drukarka: BIZHUB c258                                                                                                    |                                               |                                                                                                    |  |
|              | Ustawienia: Ustawienia domy                                                                                                    | sine                                          |                                                                                                    |  |
|              | Kopie i strony                                                                                                    |                                               |                                                                                                    |  |
|              |                                                                                                    | Kopie: 1                                      |                                                                                                    |  |
| -            | E an una marcina de Anice ya Sel Sel Anice Anice | Posortowane                                   |                                                                                                    |  |
|              | 12 Randonaine 196<br>34 Danoma Dagageogé<br>2 Radio Radio Radio Radio                                                                                                    | Strony:                                       |                                                                                                    |  |
| 9-           | 2 (Barraman A.W.<br>2.200 cramma a 100<br>23 (Barraman - Ani                                                                                                    | O Wszystkie                                   |                                                                                                    |  |
|              | C. Bodden adaptine y services (H. EP)     C. C. Schwarz (H. EP)     C. C. Schwarz (H. EP)     C. Schwarz (H. EP)                                                                                                    | O Bieząca strona                              |                                                                                                    |  |
|              | C. Failline Free Short on Addit 1     Constrained Additional     Constrained Additional     Constrained Additional                                                                                                    |                                               |                                                                                                    |  |
| -            | 12. Decigi mene da en limitari<br>13. Trans porte da ingrega contradi al deci, termani<br>14.                                                                                                    |                                               | BEER STOLEN STOLEN                                                                                                    |  |
| o-           | Particular     Bertan ALLA - VARCOVELON                                                                                                    |                                               | STREET, STREET, STREET |  |
| 0-           | C) Eau Inter-FR     Construction     Construction     Construction     Construction     Construction     Construction     Construction                                                                                                    | Zakres stron                                  |                                                                                                    |  |
|              | Construction of the second second secon      |                                               | SIECI                                                                                                    |  |
| - E          | table definition from the second second      | Wprowadź numery stron i/<br>lub zakresy stron |                                                                                                    |  |
| a            | •                                                                                                    | oddzielone przecinkami                        | ICE PI                                                                                                    |  |
| a-           | ·                                                                                                    | (np. 2, 5–8).                                 |                                                                                                    |  |
| 14           | , 1z 3                                                                                                    |                                               |                                                                                                    |  |
| 4            | . 💟 Pokaż szybki podgląd                                                                                                    |                                               |                                                                                                    |  |

3. Wybieramy z listy Output Method

| Narzędzia g | łówne Wstaw Rysowar                                                                                                    | nie Projektowanie                                                                                                    | Układ Odwołania >>                                                                                     | V dokumencie 🕑 😋          | <u>^</u>                                                                                                    |                                                                                                    |
|-------------|----------------------------------------------------------------------------------------------------|----------------------------------------------------------------------------------------------------|----------------------------------------------------------------------------------------------------|---------------------------|----------------------------------------------------------------------------------------------------|----------------------------------------------------------------------------------------------------|
|             | Times New R * 12 *                                                                                                    | A- A- A- A-                                                                                                    |                                                                                                    | • ¶ 🎤 🚺                   |                                                                                                    |                                                                                                    |
| Wklej 💞     | B I <u>U</u> ∗ abe X <sub>2</sub> χ                                                                                                    | ² 🔉 * 👱 * 🔺 *                                                                                                    | 🗐 = = = 🚺 ·                                                                                            | Style Okienk              |                                                                                                    |                                                                                                    |
| P 1         | <u></u> ,   , 1     , 2 ,   , 3 ,   , 4 ,   , 5 ,                                                                                                    | $[., \frac{6}{2}, 1, ., \frac{7}{2}, .], \frac{8}{2}, 1, \frac{9}{2}, 1]$                                                                                                    | $, \frac{10}{1}, +, \frac{11}{1}, +, \frac{12}{1}, +, \frac{13}{1}, +, \frac{14}{1}, +, \frac{15}{1},$ | 1, 16, 1, 17, 1, 18,, 19, |                                                                                                    |                                                                                                    |
| H           | <u>[</u>                                                                                                    | Drukowanie                                                                                                    |                                                                                                    |                           |                                                                                                    |                                                                                                    |
|             | Drukarka:                                                                                                    | BIZHUB c258                                                                                                    |                                                                                                    |                           |                                                                                                    |                                                                                                    |
| -           | Ustawienia:                                                                                                    | Ustawienia domyślne                                                                                                    | 0                                                                                                    |                           |                                                                                                    |                                                                                                    |
|             |                                                                                                    | Kopie i strony                                                                                                    |                                                                                                    |                           |                                                                                                    |                                                                                                    |
|             |                                                                                                    | Makinta                                                                                                    |                                                                                                    |                           |                                                                                                    |                                                                                                    |
| 4-          | Taxana a Marya Bili Pake                                                                                                    | Dopasowanie kolorów                                                                                                    | osortowane                                                                                             |                           | Y /                                                                                                    |                                                                                                    |
|             | 11 Development in Development in Dev | Obsługa papieru                                                                                                    | Sortoware                                                                                              |                           |                                                                                                    |                                                                                                    |
| 14          | 1.1 Raw Research 101.<br>14 Cross series Transported                                                                                                    | Strona tytułowa                                                                                                    |                                                                                                    |                           |                                                                                                    |                                                                                                    |
| 9-          | 2.0 Ann Anna 4.0<br>2.2 Ann Anna 4.0<br>2.2 Ann Anna 4.0                                                                                                    | Output Method                                                                                                    | /s.ystkie                                                                                              |                           |                                                                                                    |                                                                                                    |
| 172         | 1 Polise spickey same over 11 D<br>111 der skupling same                                                                                                    | -Loyeut / Finish                                                                                                    | aca strona                                                                                             |                           |                                                                                                    |                                                                                                    |
| 4           | 11 Patient are not a<br>11 Patient Page a book on take (t                                                                                                    | Paper Tray / Output Tra                                                                                                    | ay aznaczenie                                                                                          |                           |                                                                                                    |                                                                                                    |
| - 20        | A) Received volg solery<br>(2) Received volg solery<br>(2) Juny remains man                                                                                                    | Per Page Setting                                                                                                    | id: 1                                                                                                  |                           |                                                                                                    |                                                                                                    |
|             | 1). Treat your deprive releasing and                                                                                                    | Stamp / Composition                                                                                                    | lo: 1                                                                                                  |                           |                                                                                                    |                                                                                                    |
| 14          | 11 Die Antonio Amerikania amerikania                                                                                                    | Quality                                                                                                    | akras stran                                                                                            |                           | A CONTRACTOR OF A CONTRACTOR OF A CONTRACTOR O |                                                                                                    |
| 10          | A CONTRACTOR OF A CONTRACTOR OF A CONTRACTOR O | Materiały eksploatacyj                                                                                                    | 10                                                                                                    |                           |                                                                                                    | Constant of the second second s |
|             |                                                                                                    | inter, inter, in |                                                                                                    |                           | SIFC                                                                                                    |                                                                                                    |
| H 1         | Provide and an experimental sectors of the sectors of the sector of the sector of      |                                                                                                    | Wprowadź numery stron i/                                                                               |                           |                                                                                                    |                                                                                                    |
| a-          | 12 A CHARTENE IN BURGER AND A CHARTENE AND A CHARTENE AND A CHARTE |                                                                                                    | lub zakresy stron                                                                                      |                           |                                                                                                    |                                                                                                    |
| -           |                                                                                                    |                                                                                                    | oddzielone przecinkami                                                                                 |                           | 에 바람 그래픽 =                                                                                                    |                                                                                                    |
| 51 - T      | · · · · · · · · · · · · · · · · · · ·                                                                                                    |                                                                                                    | (np. 2, 0-6).                                                                                          |                           |                                                                                                    |                                                                                                    |
| 4           |                                                                                                    | 3 (> >>                                                                                                    |                                                                                                    |                           |                                                                                                    |                                                                                                    |
| -           | Pokaż szybki podglą                                                                                                    | d                                                                                                    |                                                                                                    |                           |                                                                                                    |                                                                                                    |
| un 1        |                                                                                                    |                                                                                                    |                                                                                                    |                           |                                                                                                    |                                                                                                    |

4. Wybieramy metodę autoryzacji zgodna z ta ustawiona na urządzeniu i zaznaczamy ją

| Narzędzia główne Wstaw<br>Times New R * | Rysowanie Projektowanie                  | Układ         Odwołania         >>           IΞ   • IΞ   • IΞ • Ξ         IΞ • Ξ         I | Udostępnij ^            |                            |  |
|-----------------------------------------|------------------------------------------|--------------------------------------------------------------------------------------------|-------------------------|----------------------------|--|
| Wklej B I U + et                        |                                          |                                                                                            | Style Okienko<br>stylów |                            |  |
|                                         | 1.1.1.1.1.1.1.1.1.1.1.1.1.1.1.1.1.1.1.1. | $10^{-10}$ $11^{-11}$ $11^{-12}$ $11^{-13}$ $11^{-14}$ $11^{-15}$                          |                         |                            |  |
|                                         | Drukowanie                               |                                                                                            |                         |                            |  |
| -                                       | Drukarka: BIZHUB c258                    | 0                                                                                          |                         |                            |  |
| Us                                      | tawienia: Ustawienia domyślne            |                                                                                            |                         |                            |  |
| m O Paper View                          | Output Method                            |                                                                                            |                         |                            |  |
| O Detailed Information     A4           | collate                                  |                                                                                            |                         |                            |  |
| - A4                                    | Offset                                   |                                                                                            |                         |                            |  |
|                                         | 7                                        |                                                                                            |                         |                            |  |
|                                         | Output Method:<br>Print                  | ۵                                                                                          |                         |                            |  |
|                                         | 4                                        |                                                                                            |                         | NAMES OF TAXABLE PARTY.    |  |
|                                         | User Authentication                      | n                                                                                          |                         | BATES CONTRACTOR OF STREET |  |
|                                         | Account Track                            |                                                                                            |                         |                            |  |
|                                         | Detai                                    | il Settings                                                                                |                         | SIECI                      |  |
| Printer Inform                          | ation                                    | Defailt                                                                                    |                         |                            |  |
| m ·                                     |                                          | Default                                                                                    |                         |                            |  |
| ? PDF 💙                                 |                                          | Anuluj Drukuj                                                                              |                         |                            |  |
| 51                                      |                                          |                                                                                            |                         |                            |  |

5. Wpisujemy dane autoryzujące te same co na kopiarce np.:

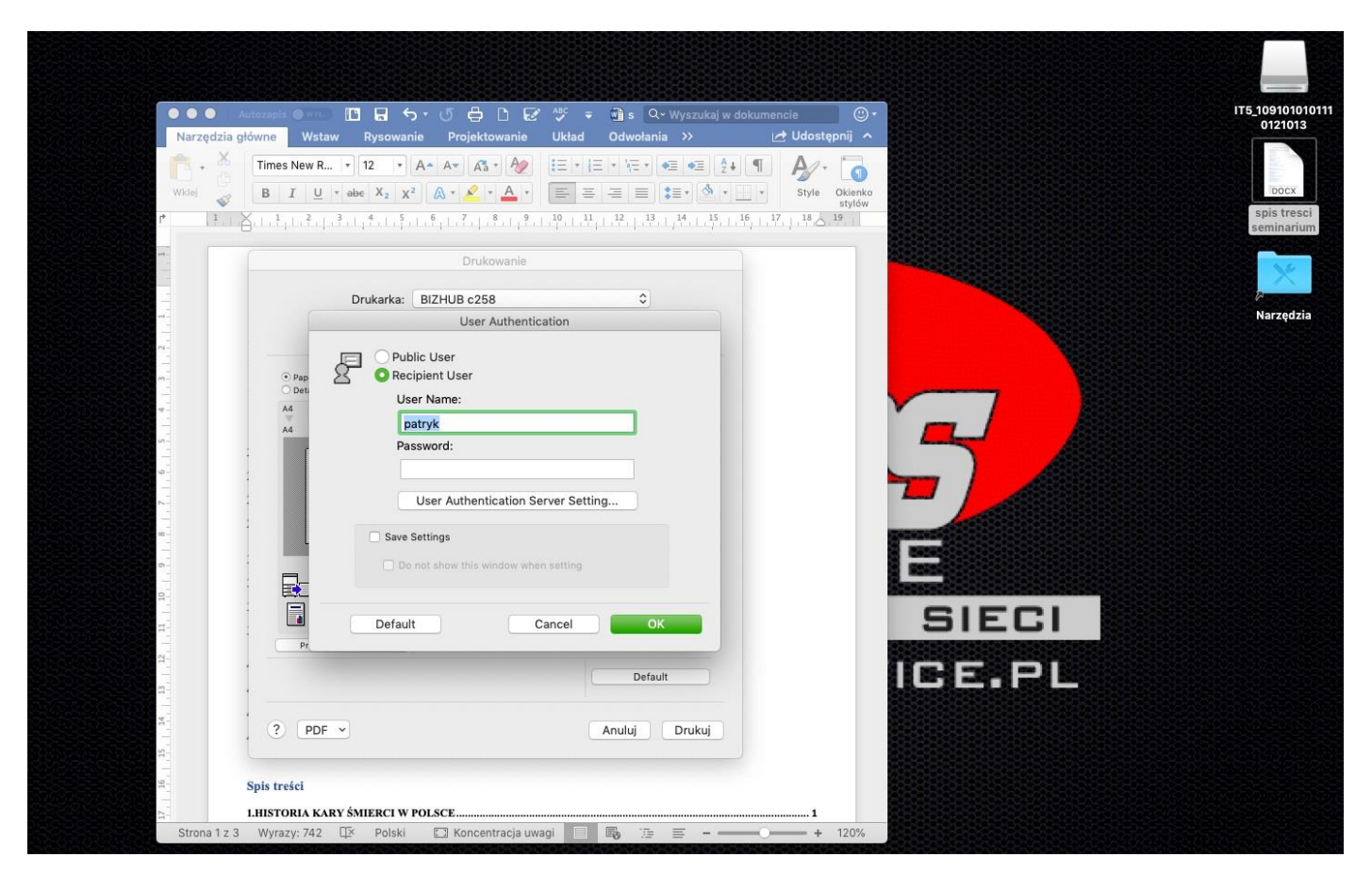

KONIEC